### Step-by-step guide

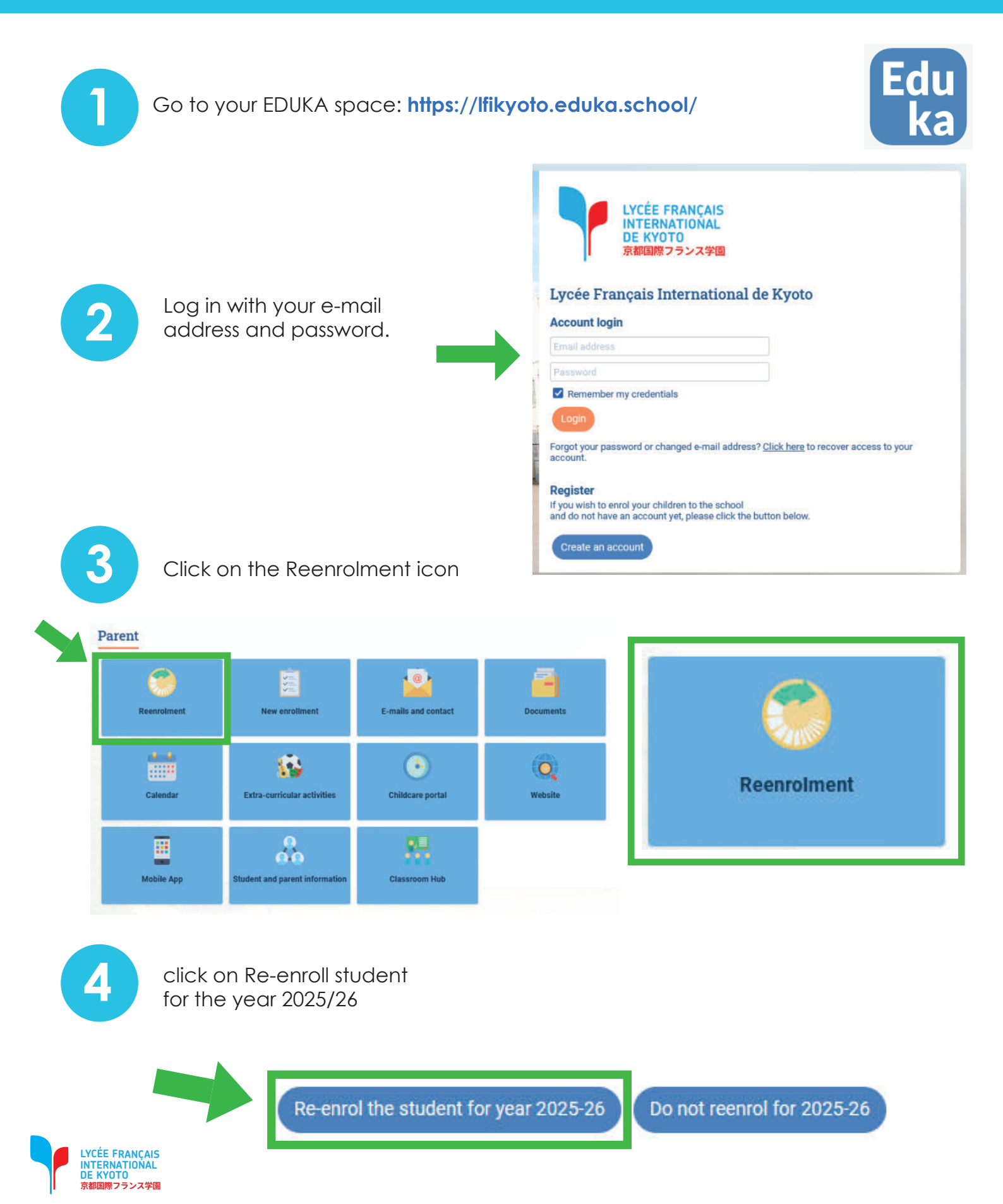

### Step-by-step guide

| 5 Click on the Re-enrolment icon             |                                                                                                    |                                             |                                |                                           | rolment applie                                  | <b>cation</b><br>ed    |                                                                                     |  |  |
|----------------------------------------------|----------------------------------------------------------------------------------------------------|---------------------------------------------|--------------------------------|-------------------------------------------|-------------------------------------------------|------------------------|-------------------------------------------------------------------------------------|--|--|
| Re-enrolme                                   | ent                                                                                                    |                                             |                                |                                           |                                                 |                        | 🏦 Eduka Suite » Re-enrolment  📀 Navigal                                             |  |  |
| Re-enrolment                                 |                                                                                                    |                                             |                                |                                           |                                                 |                        |                                                                                     |  |  |
| Dear parents, to enable enlisted on the call | le a smooth start of the coming school year for your<br>ling list of the next school year.<br>DM 2025-26 | child, it is necessary to proceed wit       | th the enrollment of your chil | d before the end of each school           | year. It is <u>mandatory</u> to <b>follow</b> ( | this procedure to effe | ectively enroll your child for the next school year and<br>File status: In progress |  |  |
|                                              |                                                                                                    | Re-enrolment application<br>being processed | Curriculum offer               | SZ<br>Financial rules<br>Read information | Fees payment                                    |                        |                                                                                     |  |  |
| Cancel file                                  |                                                                                                    |                                             |                                |                                           |                                                 |                        |                                                                                     |  |  |

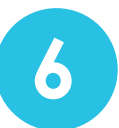

Please check each tab and answer each item. Please make sure that the answers to the items checked in advance are correct, and correct them as necessary.

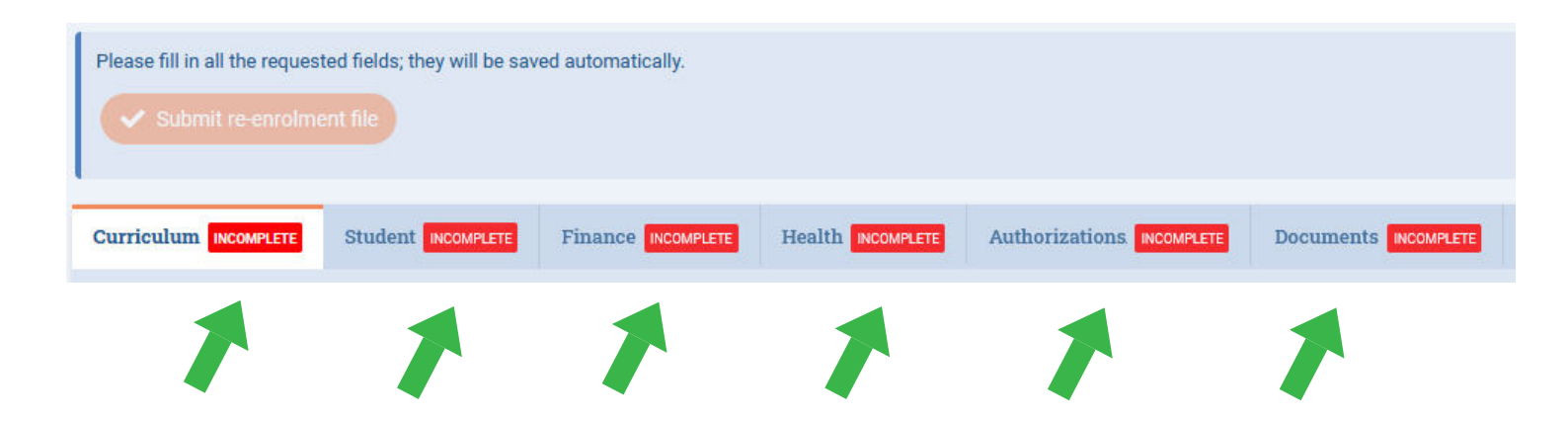

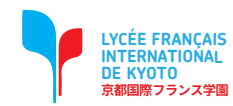

### Step-by-step guide

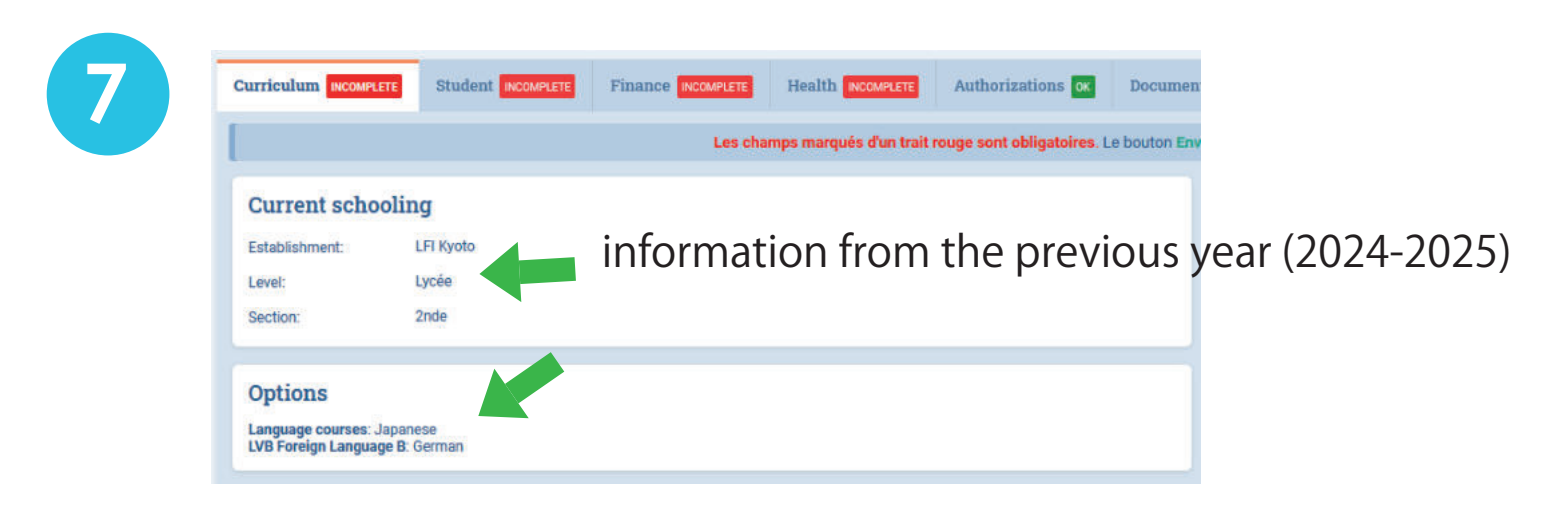

8

Select your student's class and the electives for the 2025-2026 school year.

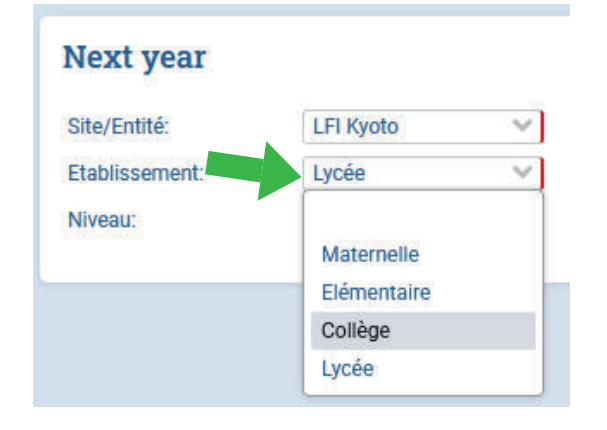

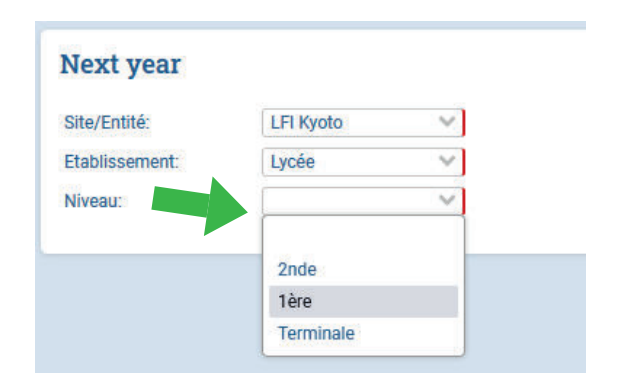

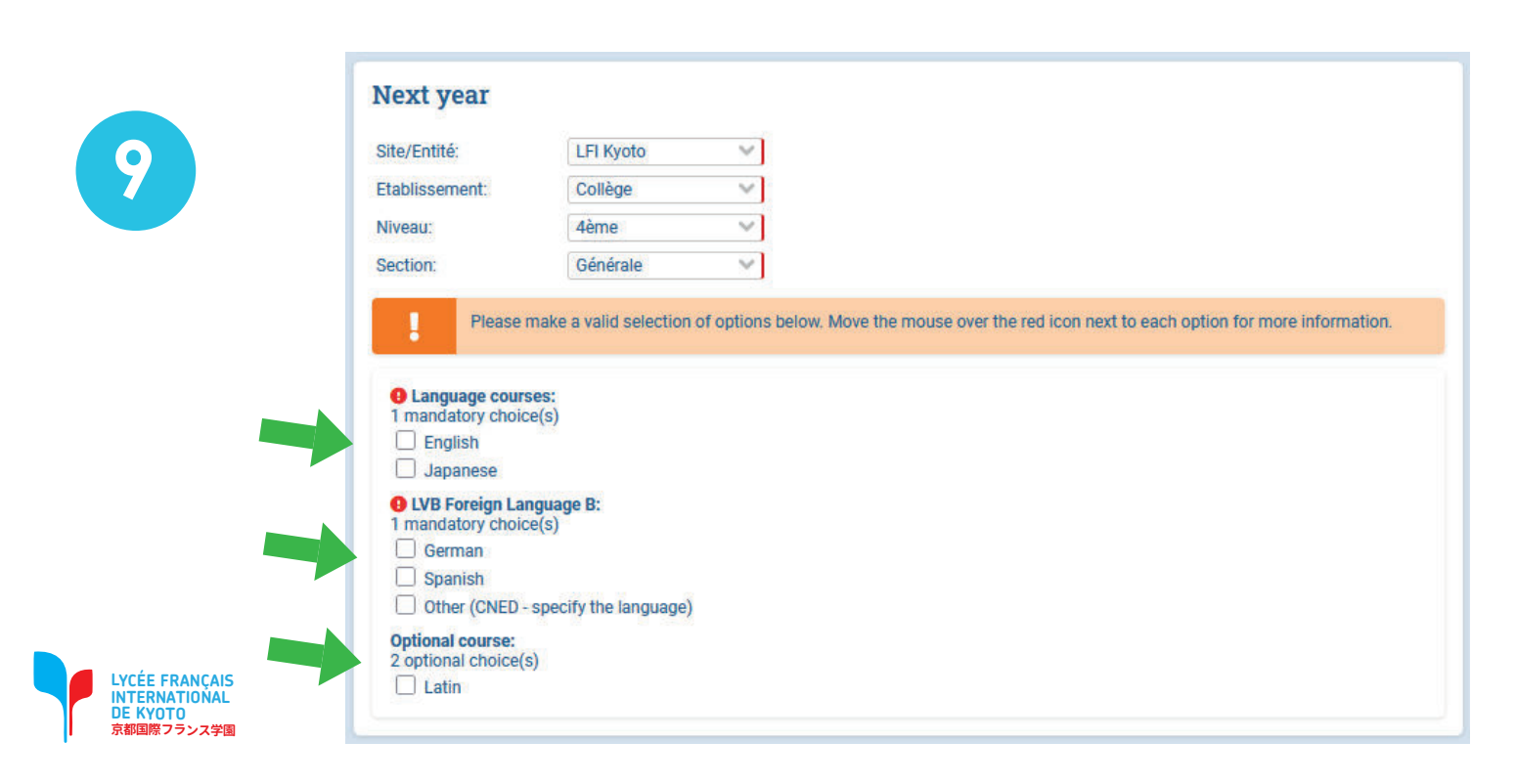

### Step-by-step guide

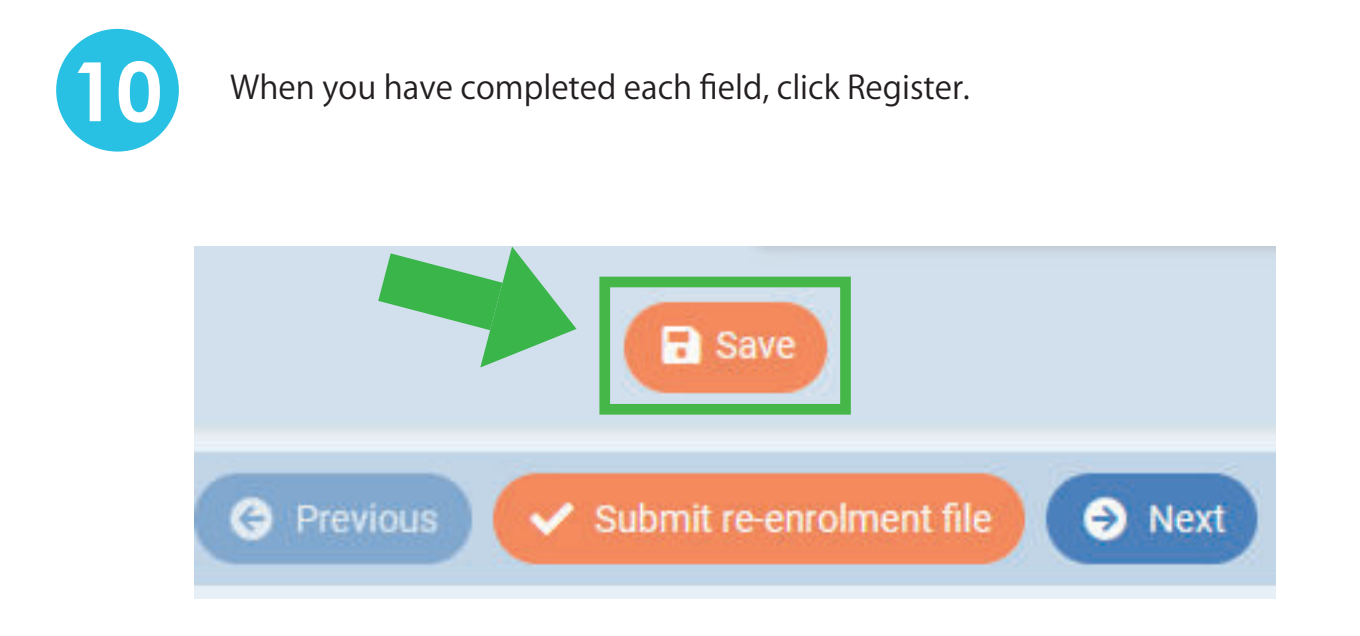

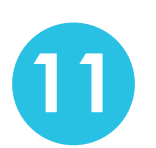

LYCÉE FRANCAIS

Click on the next tab Student and fill in all required fields. Update information as needed

| Please fill all mandato<br>Passport and V<br>Please provide passpor<br>Nationality 1                              | ry fields in <u>Student Scho</u><br><b>'isa</b><br>t information in the order o | oling, Guardian, and Docume<br>f nationality stated in Civil stal | <u>ints</u> tabs. Then a "Send"<br>tut of the child | button will be displayed in order t | o submit the enrolment file<br>Student's ph | oto                      |
|----------------------------------------------------------------------------------------------------|---------------------------------------------------------------------------------|-------------------------------------------------------------------|-----------------------------------------------------|-------------------------------------|---------------------------------------------|--------------------------|
| Passport number                                                                                                   |                                                                                 |                                                                   |                                                     |                                     |                                             |                          |
| Passport expiry date                                                                                              | day/month/year                                                                  |                                                                   |                                                     |                                     |                                             |                          |
| Nationality 2                                                                                                    |                                                                                 |                                                                   |                                                     |                                     | -                                           | 1 al al                  |
| Passport number                                                                                                   |                                                                                 |                                                                   |                                                     |                                     |                                             | 1ª                       |
| Passport expiry date                                                                                              | day/month/year                                                                  |                                                                   |                                                     |                                     |                                             |                          |
| Visa                                                                                                    |                                                                                 |                                                                   |                                                     |                                     |                                             |                          |
| Visa number                                                                                                    |                                                                                 |                                                                   |                                                     |                                     | The photo will be us                        | ed for the student card! |
| Visa expiry date                                                                                                  | day/month/year                                                                  |                                                                   |                                                     |                                     |                                             |                          |
| Social security<br>Can the child benefit fro<br>Japanese social<br>security beneficiary<br>Add your new insurance | m Japanese social securit                                                       | y?                                                                |                                                     |                                     |                                             |                          |

### Step-by-step guide

12

Click on the Next Tab Finances, fill in all required fields. Update information as needed.

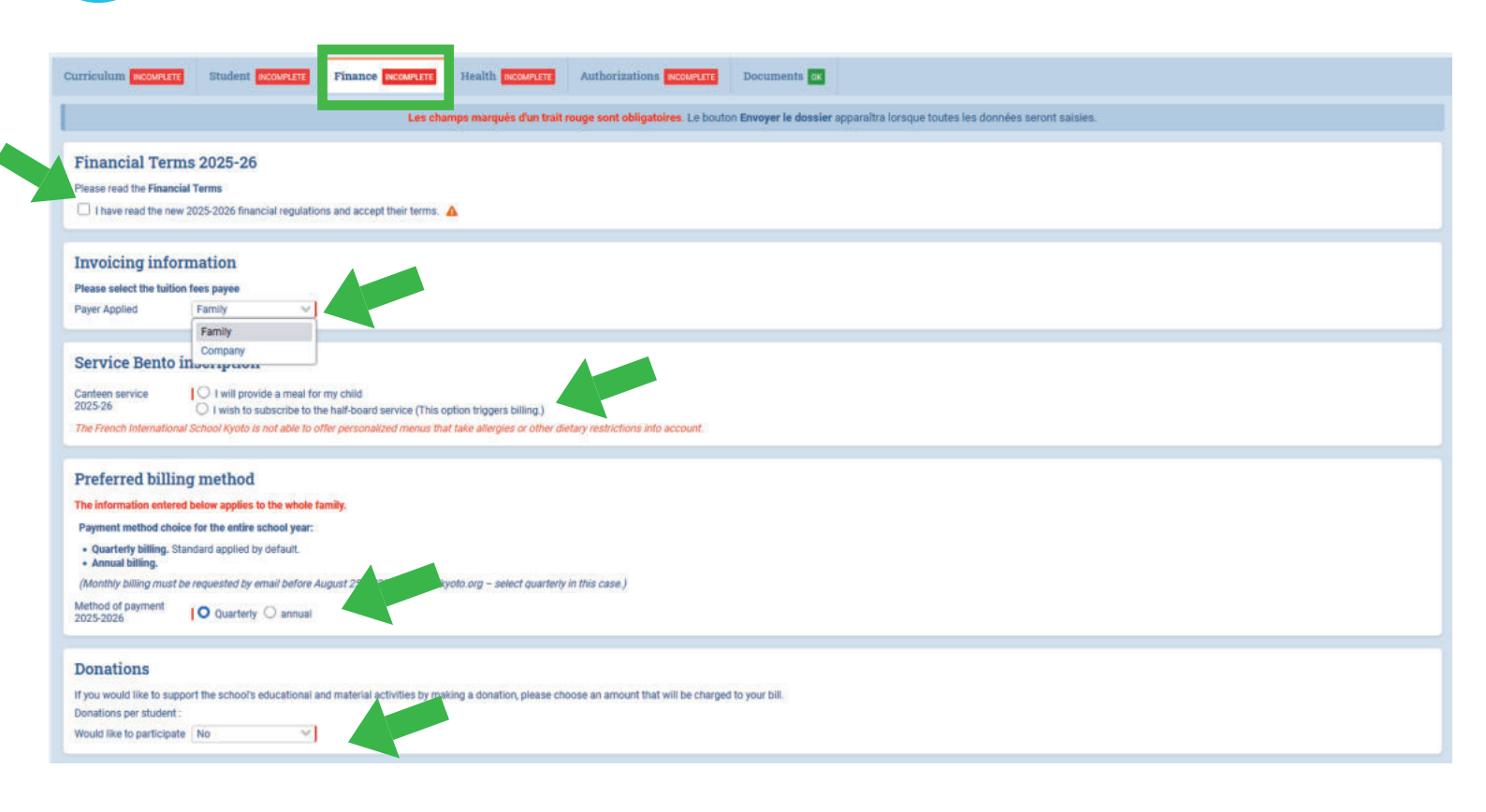

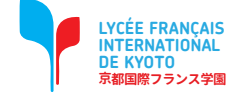

#### Step-by-step guide

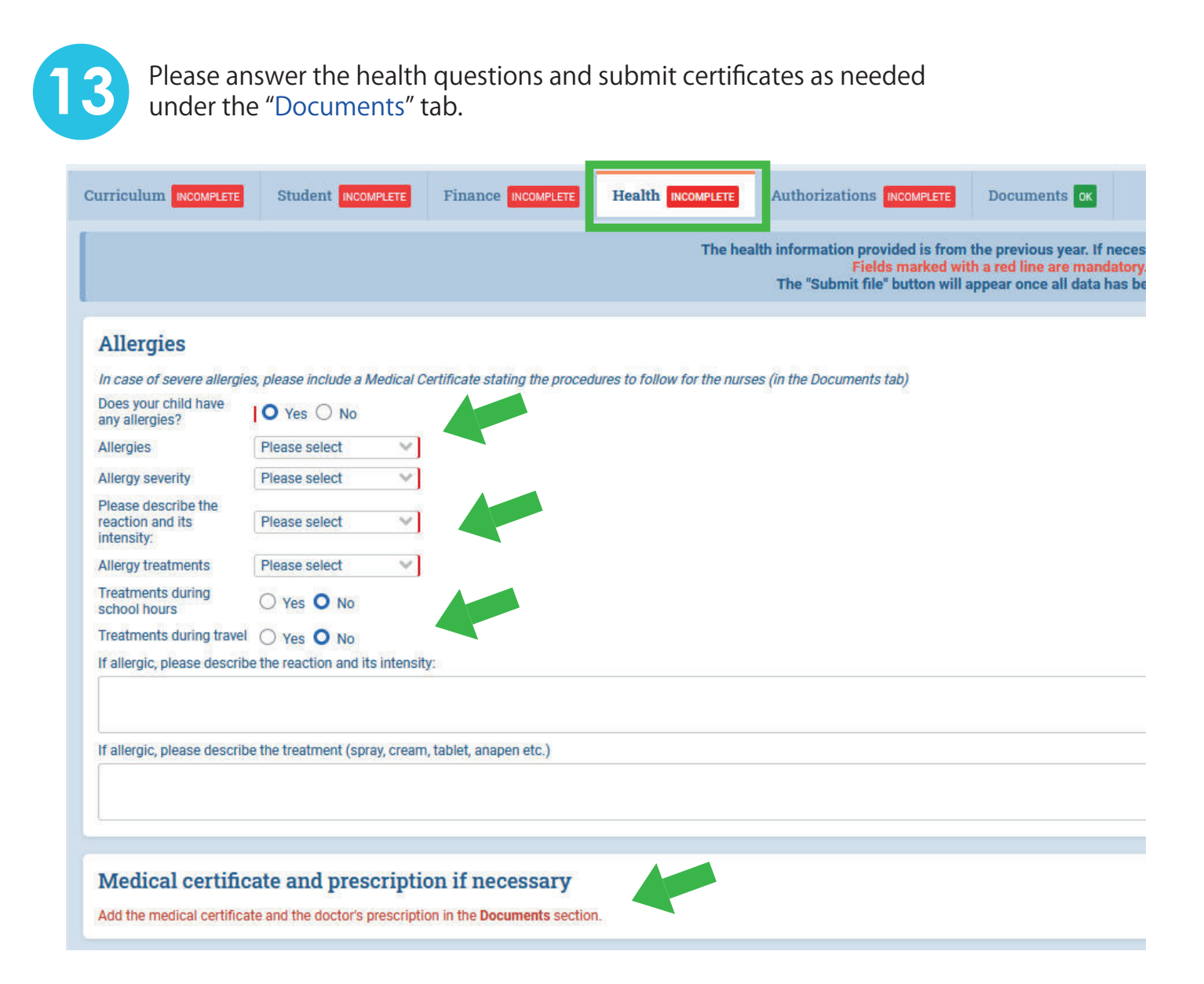

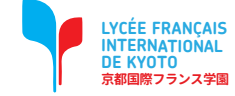

### Step-by-step guide

| Arrangement Individual and Personalized Educational Plan (EBEP) Did your child benefit from an adjustment to his schooling <u>at his previous school ?</u> If yes, please tell us which one below, and <u>attach a copy of the plan in the Supporting Documents tab.</u> Educational adjustment   PAI   PAP   PPS   AVS Will the child have to benefit from an adjustment of his schooling <u>within our school ?</u> If yes, please tell us which one below : EBEP plan   PAI   PAP   PPS   AVS  Chronic disease Please specify if your child is subject to any other disease we should be aware of Chronic disease Sight problems   Yes   No Other information about the child's health :                                                                             |
|----------------------------------------------------------------------------------------------------|
| Did your child benefit from an adjustment to his schooling at his previous school ?   If yes, please tell us which one below, and attach a copy of the plan in the Supporting Documents tab.   Educational adjustment   In the previous school   PAI   PAP   PPS   AVS      Will the child have to benefit from an adjustment of his schooling within our school ?   If yes, please tell us which one below :      EBEP plan   PAI   PAP   PPS   AVS    Presses tell us which one below :   EBEP plan   PAI   PAP   PPS   AVS    Presses tell us which one below :   EBEP plan   Please specify if your child is subject to any other disease we should be aware of   Chronic disease   Sight problems   Yes   Yes   No    Other information about the child's health : |
| Educational adjustment PAI PAP PPS AVS   Will the child have to benefit from an adjustment of his schooling within our school ? If yes, please tell us which one below : EBEP plan PAI PAP PPS AVS Chronic disease Please specify if your child is subject to any other disease we should be aware of Chronic disease Sight problems Yes No Other information about the child's health :                                                                                                    |
| Will the child have to benefit from an adjustment of his schooling within our school ?   If yes, please tell us which one below :   EBEP plan   PAI   PAP   PPS   AVS      Chronic disease   Please specify if your child is subject to any other disease we should be aware of   Chronic disease   Sight problems   Yes   No   Other information about the child's health :                                                                                                    |
| EBEP plan PAI PAP PPS AVS                                                                                                    |
| Chronic disease Please specify if your child is subject to any other disease we should be aware of Chronic disease Sight problems Yes Yes No Other information about the child's health :                                                                                                    |
| Please specify if your child is subject to any other disease we should be aware of<br>Chronic disease Sight problems O Yes O No<br>Other information about the child's health :                                                                                                    |
| Chronic disease<br>Sight problems<br>Other information about the child's health :                                                                                                    |
| Sight problems O Yes O No<br>Other information about the child's health :                                                                                                    |
| Sight problems Ves O No<br>Other information about the child's health :                                                                                                    |
| Other information about the child's health :                                                                                                    |
|                                                                                                    |
| Chronic illnesses and the regular use of medication within the establishment must be covered by a PAT (individualised recention plan)                                                                                                    |
| on one intesses and the regular use of medication within the establishment must be covered by a r.w. (maintabalised reception plan).                                                                                                    |
| Vaccinations                                                                                                    |
| Is your child up to date with his or her compulsory vaccinations?                                                                                                    |
| Vaccinations Antidiphtheria Antitetanic Polio                                                                                                    |
| Medical examination                                                                                                    |

If you are required to undergo a medical examination, please download the document below, complete it and upload it in the Documents tab: Download the document

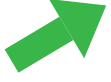

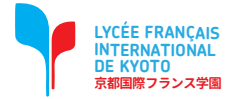

### Step-by-step guide

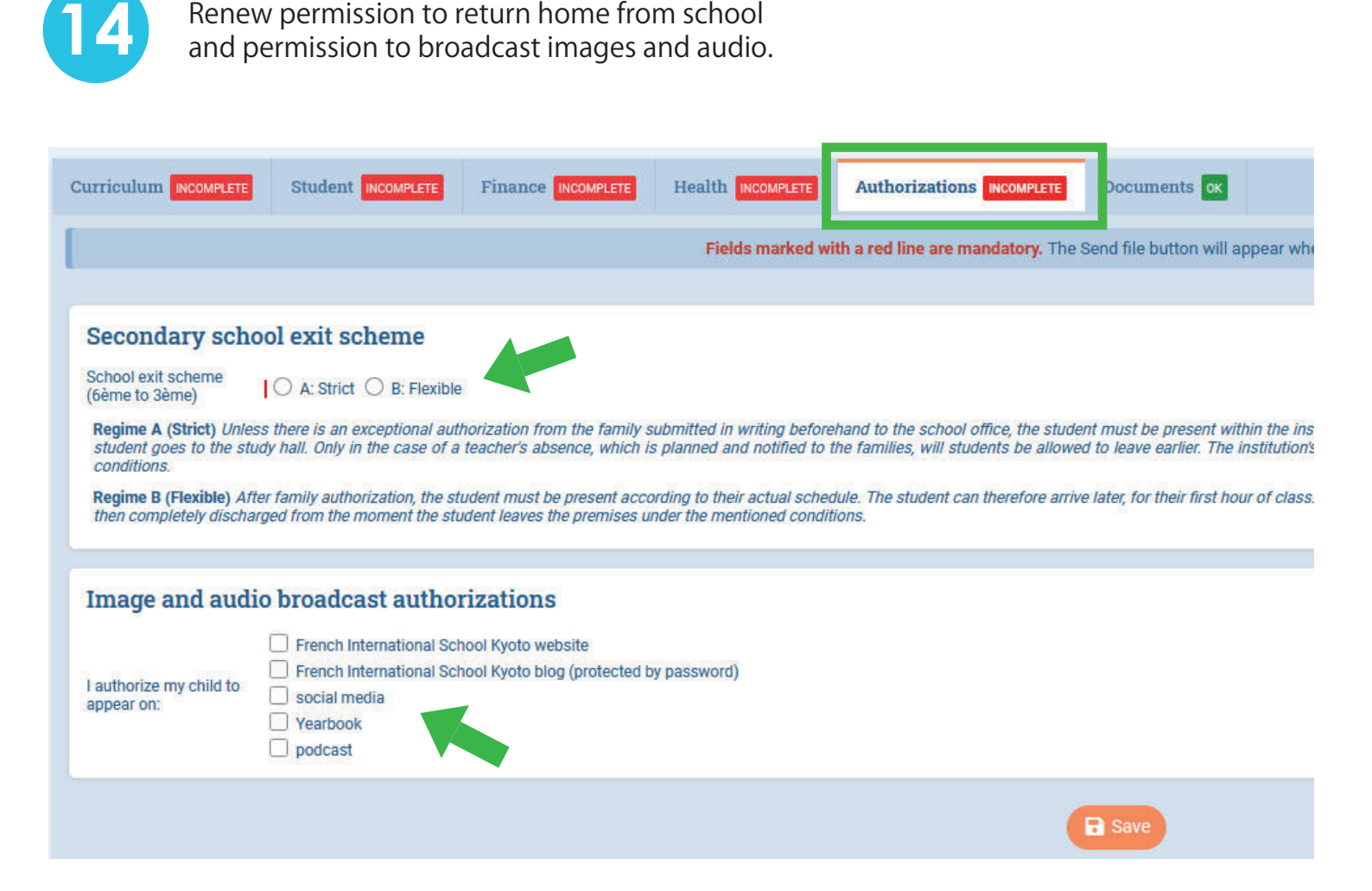

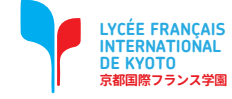

### Step-by-step guide

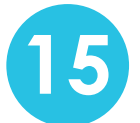

Use this tab to update student and parent/guardian documents. All expired documents must be updated to be current.

| Curriculum INCOMPLETE                             | Student INCOMPLETE                                          | Finance INCOMPLETE                                  | Health INCOMPLETE         | Authorizations INCOMPLETE | Documents or |
|---------------------------------------------------|-------------------------------------------------------------|-----------------------------------------------------|---------------------------|---------------------------|--------------|
| 🔗 Documents requ                                  | iested for Prénom N                                         | юм                                                  |                           |                           |              |
| Student's passport Student passport copy          |                                                             |                                                     |                           |                           |              |
| 🖿 EDIT 🛃 🖪 PASSEPO                                | RT_YUGO_LECACHEUR.JPG                                       |                                                     |                           |                           |              |
| Health insurance of<br>The student's health in    | ard<br>nce card                                             |                                                     |                           |                           |              |
|                                                   | DECRAN 2024-02-07 155                                       |                                                     |                           |                           |              |
| × Immunization certi<br>This document is mand     | ficates (and health red<br>latory for registration but      | cord) of the student<br>can be provided at the st   | tart of the school year.  |                           |              |
| × Medical certificate<br>Certificat Médical en ca | <b>in case of severe alle</b><br>s d'allergie ou d'asthma G | <b>rgies or asthma</b><br>RAVE/ Medical certificati | e only for SERIOUS allerg | ıy or asthma              |              |
| EDIT No file                                      |                                                             |                                                     |                           |                           |              |
| × Prescription                                    |                                                             |                                                     |                           |                           |              |
| EDIT No file                                      |                                                             |                                                     |                           |                           |              |
| × Arrangement indivi<br>EBEP - Documents for ju   | idual and personalized                                      | I educational plan<br>cial needs                    |                           |                           |              |
| EDIT No file                                      |                                                             |                                                     |                           |                           |              |

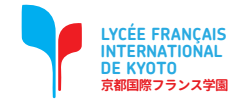

#### Step-by-step guide

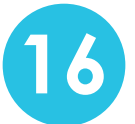

Once you have answered each item and all tabs are marked "OK," you will be able to click on the button at the top of the screen to submit the re-enrolment file.

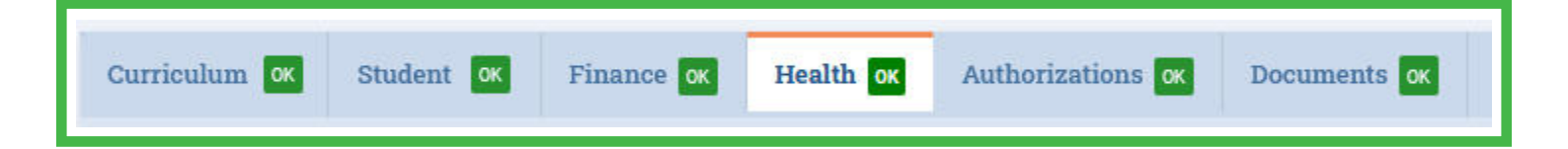

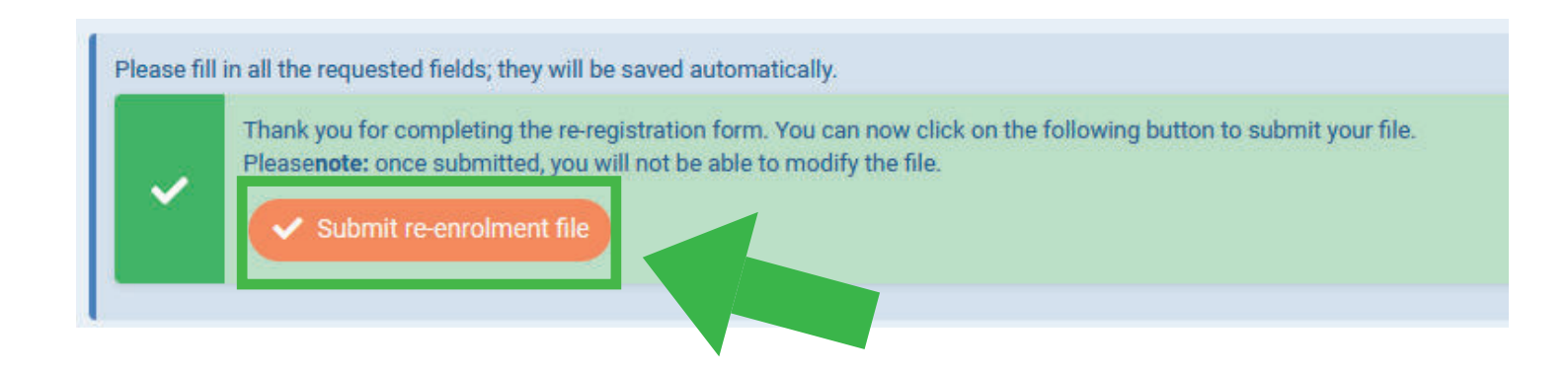

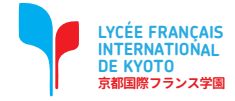

### Step-by-step guide

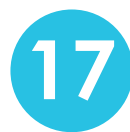

A

Clicking on the "OK" button after checking the checkboxes will display a confirmation message.

#### Sending your enrolment file

We thank you very much for sending us the re-enrollment file for your child. Your application will be carefully screened by our administrative staff in order to check that it is complete and meets all the re-enablement requirements. A confirmation notice of the scattion of your child's enrollment file will be further sent to you.

ву sending the present re-enrollment file:

- We certify that all completed information is true and sincere,
- We certify giving all necessary authorizations in full knowledge of the terms and

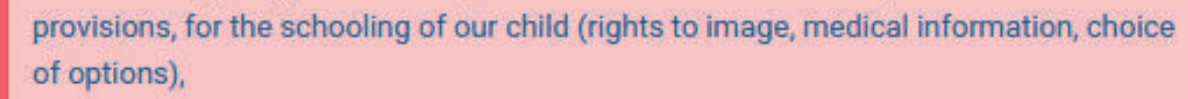

- We confirm our agreement to the Financial Terms for 2025-2026 and to the Internal Regulations which will be applicable to our child for the 2025-2026 school year,

- We confirm our intention to enroll our child at the 2025-2026 school year start.

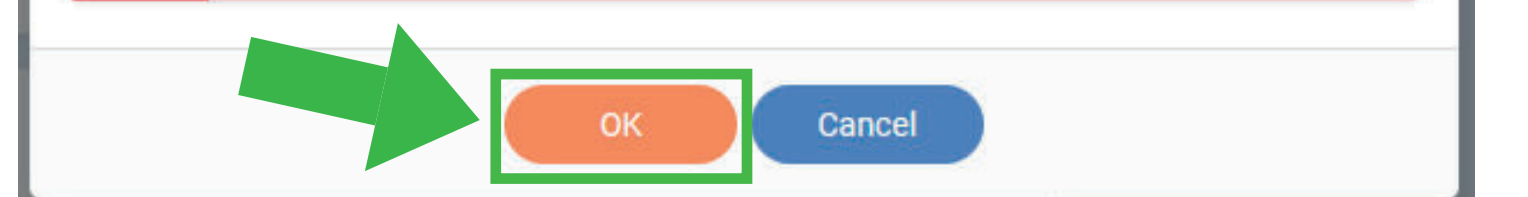

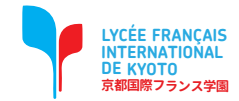

### Step-by-step guide

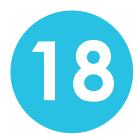

Your Re-enrolment file has been sent. After examination by the school, it will be validated.

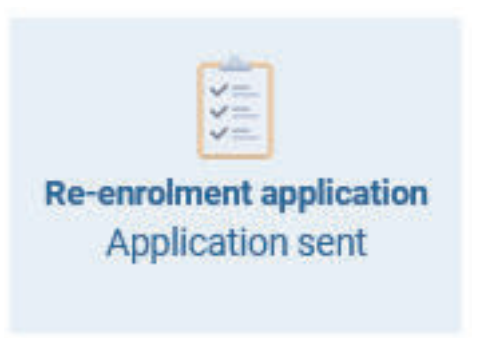

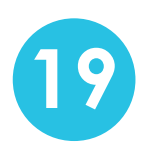

If you have other children, start again from step 3 and send the re-registration form for each of your children.

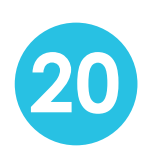

For all new students (siblings), a registration procedure will be sent to you at a later date.

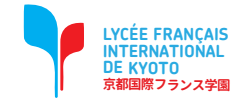